## Desbloquear Adobe Flash Player en Chrome

Cuando intentamos entrar en el PhysioEx6.0, en el navegador **Chrome**, nos dirá que el **Adobe Flash Player** está Bloqueado, Para desbloquearlo clickearemos el apartado de la barra de direcciones (arriba a la derecha) que pone "Complemento Bloqueado", después le daremos al botón Administrar:

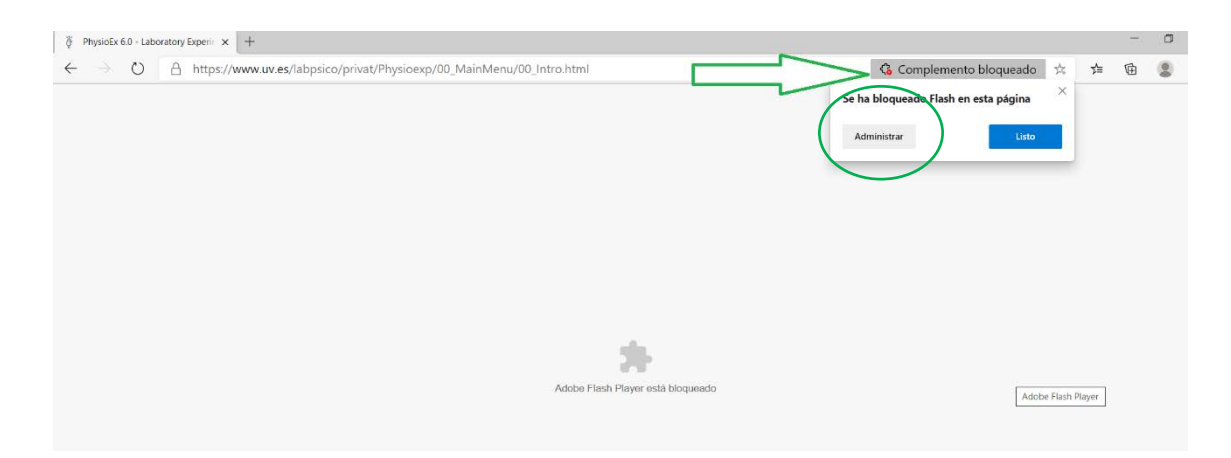

Automáticamente nos abrirá una pestaña de configuración, concretamente el apartado **Permisos del sitio/Adobe Flash**, veremos que no está activada la opción de "Preguntar antes de Ejecutar Flash (Recomendado desactivado)", la activamos.

| rfiguración x +                                                                                                    |                                                                                                    |                                                                                                    | -                                                                                                    | ٥                                                                                                    |
|----------------------------------------------------------------------------------------------------|----------------------------------------------------------------------------------------------------|----------------------------------------------------------------------------------------------------|----------------------------------------------------------------------------------------------------|----------------------------------------------------------------------------------------------------|
| ettings/content/flash                                                                                                    |                                                                                                    | ☆ ≰                                                                                                    | Ē                                                                                                    |                                                                                                    |
| ettings/content/flash <ul> <li>Permisos del sitio / Adobe Flash</li> <li>La configuración de Flash se conservará hasta que salga de Microsoft Edge.</li> <li>Preguntar antes de ejecutar Flash (recomendado desactivado)</li> <li>Si està desactivado, Flash està bioqueado</li> </ul> Bloqueo         No hay sitios disponibles           Permitir         No hay sitios disponibles           No hay sitios disponibles         Permitir |                                                                                                    |                                                                                                    |                                                                                                    |                                                                                                    |
|                                                                                                    | Infguradon × + ettings/content/flash   Permisos del sitio / Adobe Flash  La configuración de Flash se conservará hasta que salga de Microsoft Edge.  Preguntar antes de ejecutar Flash (recomendado desactivado) Si esta desactivado, Flash está bioqueado Bioqueo No hay sitios disponibles  Permitir No hay sitios disponibles | Infiguración x + ettings/content/flash    Permisos del sitio / Adobe Flash La configuración de Flash se conservará hasta que salga de Microsoft Edge.  Preguntar antes de ejecutar Flash (recomendado desactivado) Si esta desactivado, Flash està bioqueado Bioqueo No hay sitios disponibles  Permitir No hay sitios disponibles | Infiguración x + + ettings/content/flash x 1 =  ettings/content/flash x 1 =  ettings/content/flash x 1 | infiguración x +   ettings/content/filash   cel sitio / Adobe Flash     La configuración de Flash se conservará hasta que salga de Microsoft Edge.     Preguntar antes de ejecutar Flash (recomendado desactivado)   Si está desactivado, Flash està biloqueado   Bioqueo No hay sitios disponibles   Permitir   No hay sitios disponibles   No hay sitios disponibles |

| Flysick&.0Luboratory Sper: x      Go Configuración x +                                 |                                                                                                    |  |   |    |   | ٥ |
|----------------------------------------------------------------------------------------|----------------------------------------------------------------------------------------------------|--|---|----|---|---|
| $\leftarrow$ $\rightarrow$ $\circlearrowright$ $\textcircled{O}$ Edge   edge://setting | gs/content/flash                                                                                         |  | ☆ | Σ≜ | 伷 |   |
| Configuración                                                                          | <ul> <li>Permisos del sitio / Adobe Flash</li> </ul>                                                     |  |   |    |   |   |
|                                                                                        | La configuración de Flash se conservará hasta que salga de Microsoft Edge.                               |  |   |    |   |   |
| <ul> <li>Perfiles</li> <li>Privacidad y servicios</li> </ul>                           | Preguntar antes de ejecutar Flash (recomendado desactivado)<br>Si está desactivado, Flash está bloqueado |  |   |    |   |   |
| Apariencia                                                                             | Bloqueo                                                                                                  |  |   |    |   |   |
| 🖒 En el inicio                                                                         | No hay sitios disponibles                                                                                |  |   |    |   |   |
| <ul> <li>Página de la nueva pestaña</li> <li>Permisos del sitio</li> </ul>             | Permitir                                                                                                 |  |   |    |   |   |
| Navegador predeterminado                                                               | No hay sitios disponibles                                                                                |  |   |    |   |   |
|                                                                                        |                                                                                                    |  |   |    |   |   |
| 発 Protección infantil                                                                  |                                                                                                    |  |   |    |   |   |
| ∰≄ Idiomas                                                                             |                                                                                                    |  |   |    |   |   |
| 🛱 Impresoras                                                                           |                                                                                                    |  |   |    |   |   |
| 묘 Sistema                                                                              |                                                                                                    |  |   |    |   |   |
| O Restablecer configuración                                                            |                                                                                                    |  |   |    |   |   |
| Teléfono y otros dispositivos                                                          |                                                                                                    |  |   |    |   |   |
| Acerca de Microsoft Edge                                                               |                                                                                                    |  |   |    |   |   |

Recargamos la página donde queríamos cargar el PhysioEx6.0, y veremos que nos muestra un mensaje en la parte Central: "Hacer Click para Habilitar Adobe Flash Player", le damos Click.

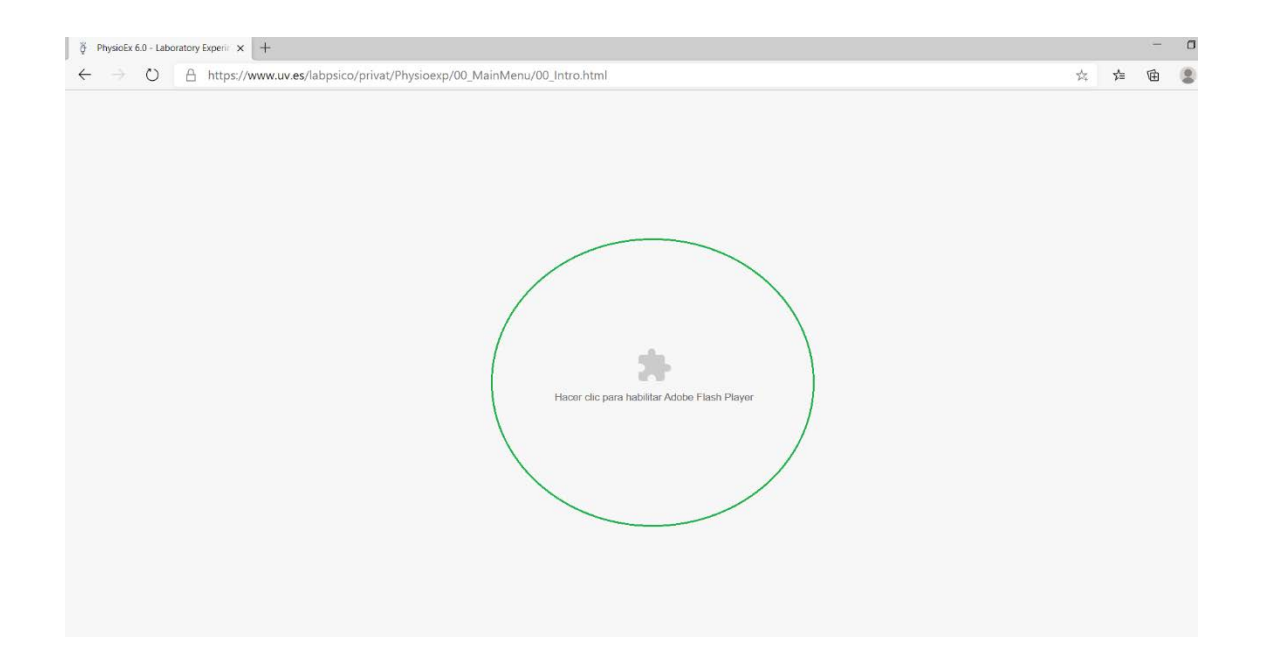

Y arriba a la izquierda de la barra de direcciones nos informa en un recuadro: Ejecutar Flash y nos indica que Flash dejara de ser compatible en diciembre de 2020, nosotros le damos a Permitir

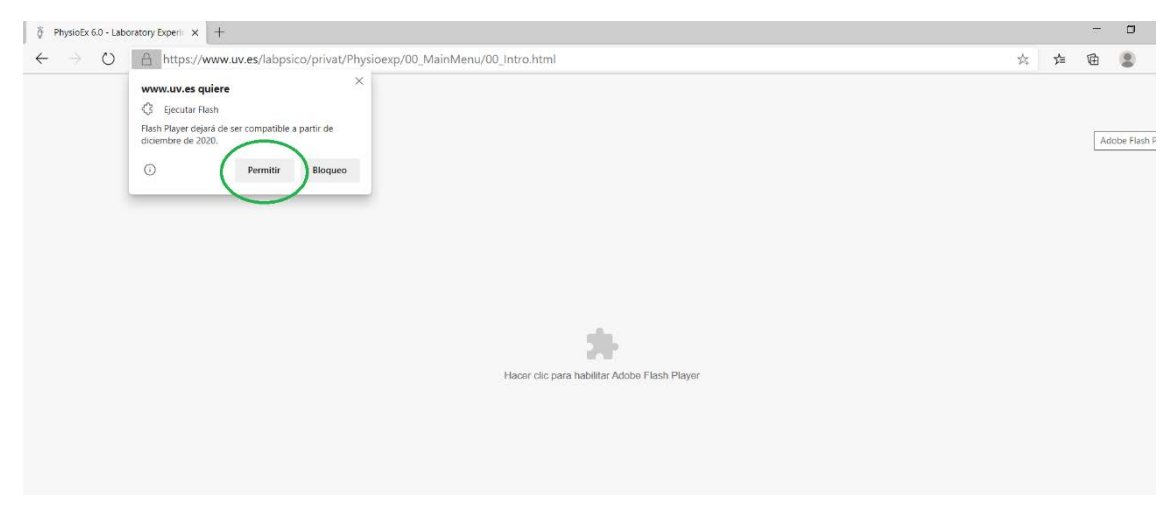

Y automáticamente nos cargará el PhysioEx6.0.

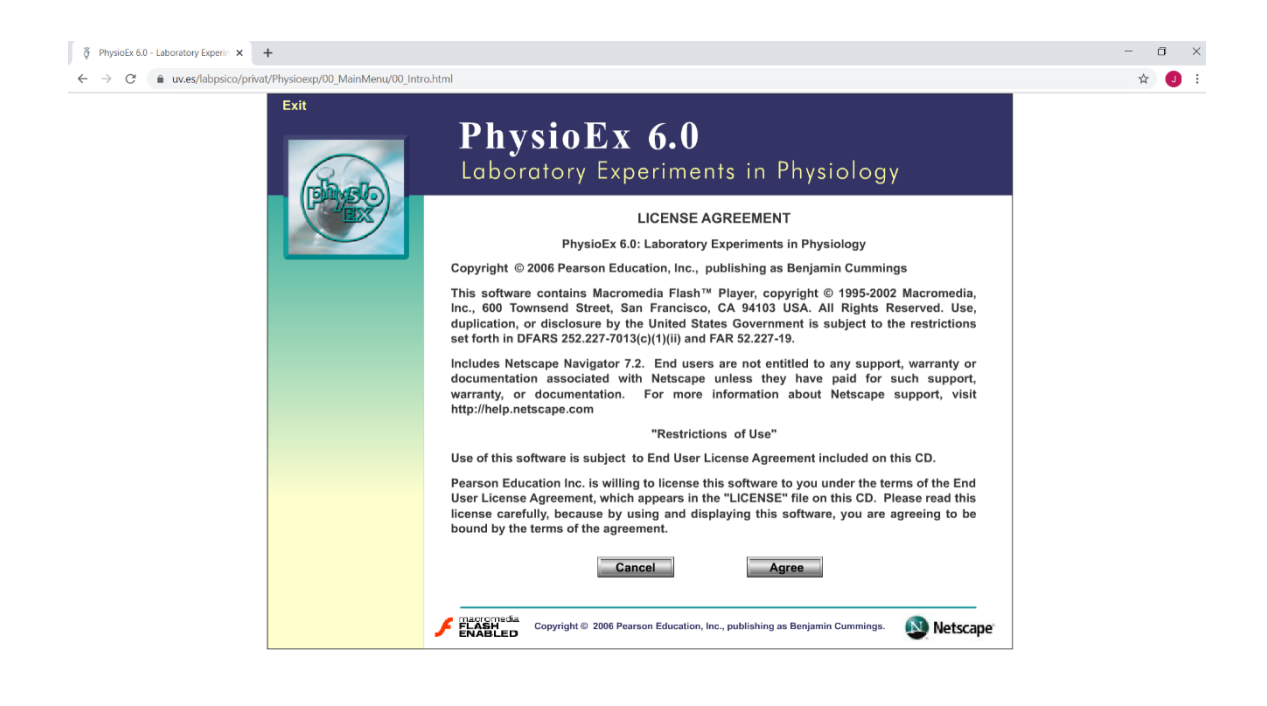